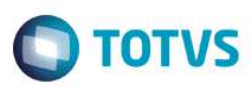

## Evidência de Testes

| Produto:                  | Protheus |
|---------------------------|----------|
| Versão:                   | P12      |
| Produto/Versão Integrado: |          |
| Banco de Dados:           | Todos    |

#### . Evidência e sequência do passo a passo

#### Teste Unitário (Codificação)

Situação: Quando funcionalidade de soliciatação de compras ativado e existe saldo do produto mas que não atende totalmente o que foi pedido na venda com entrega, a solicitação de compras e efetuado porém não é feita a reserva do saldo existente.

**Correção**: Chamado TVGDFN – Ajuste na rotina de reserva de produtos para que efetue o processo quando funcionalidade de solicitação de compras ativado e saldo não for suficiente para atender a venda com entrega.

1

Fontes Alterados: LOJA701E

#### **Pré-Requisitos**

1.1 Configurar parâmetro MV\_LJGERSC = 3 (Pergunta se utiliza conceito de Solicitação de Compras)

| ٩               | E            | iditar Par | ametro - MV_LJGERS | c        | ×      |
|-----------------|--------------|------------|--------------------|----------|--------|
| Gerencia        | ador de Ba   | ise        | Outras Ações 👻     | Cancelar | Salvar |
| <u>I</u> nforma | coes         |            | Descricao          |          |        |
| Filial          |              |            |                    |          |        |
| Nome da Var.    | MV_LJGERS    |            |                    |          |        |
| Тіро            | 2 - Numérico | •          |                    |          |        |
| Cont. Por       | 3            |            |                    |          |        |
| Cont. Ing       | 3            |            |                    |          |        |
| Cont. Esp       | 3            |            |                    |          |        |
|                 |              |            |                    |          |        |
|                 |              |            |                    |          |        |
|                 |              |            |                    |          |        |

0

1.2 Configurar o parâmetro MV\_LJDATSC = 5 (Quantidade de dias somado a database para enterga da solicitação de compras).

| •            |              | Editar Para | ametro - MV_LJDATS | C        | ×      |
|--------------|--------------|-------------|--------------------|----------|--------|
| Gerencia     | ador de Ba   | ase         | Outras Ações 🔻     | Cancelar | Salvar |
| Informa      | coes         |             | <u>D</u> escricao  |          |        |
| Filial       |              |             |                    |          |        |
| Nome da Var. | MV_LJDATS(   |             |                    |          |        |
| Тіро         | 2 - Numérico | •           |                    |          |        |
| Cont. Por    | 5            |             |                    |          |        |
| Cont. Ing    | 5            |             |                    |          |        |
| Cont. Esp    | 5            |             |                    |          |        |
|              |              |             |                    |          |        |
|              |              |             |                    |          |        |
|              |              |             |                    |          |        |

### 1.3 Configurar o parâmetro MV\_LJAPRSC = .T.

| ٢                | Editar Parametro - MV_LJAPRSC               | × |
|------------------|---------------------------------------------|---|
| Gerencia         | ador de Base Outras Ações 🗸 Cancelar Salvar |   |
| <u>I</u> n forma | acoes Descricao                             |   |
| Filial           |                                             |   |
| Nome da Var.     | MV_LJAPRS                                   |   |
| Тіро             | 3 - Lógico 💌                                |   |
| Cont. Por        | .Т.                                         |   |
| Cont. Ing        | .Т.                                         |   |
| Cont. Esp        | .Т.                                         |   |
|                  |                                             |   |
|                  |                                             |   |
|                  |                                             |   |

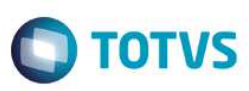

#### 1.4 Configurar o parâmetro MV\_ESTNEG = N

| <b>()</b>        | Editar Parametro - MV_ESTNEG ×              |
|------------------|---------------------------------------------|
| Gerencia         | ador de Base Outras Ações 🗸 Cancelar Salvar |
| <u>I</u> n forma | coes Descricao                              |
| Filial           |                                             |
| Nome da Var.     | MV_ESTNEG                                   |
| Тіро             | 1 - Caracter                                |
| Cont. Por        | N                                           |
| Cont. Ing        | N                                           |
| Cont. Esp        | N                                           |
|                  |                                             |
|                  |                                             |
|                  |                                             |

#### Teste

1.1 Acessar módulo SigaFat->Atualizações->Venda Direta->Venda Direta e efetuar um Atendimento para um cliente diferente de Cliente Padrão e utilizando um produto que não possua saldo suficiente para atender toda a venda (com entrega).

| Obs: I | Neste exemplo, | o produto escolhido | tem apenas 1 | item de saldo ( | (tabela SB2) | e na venda sera | o solicitados 2 itens. |
|--------|----------------|---------------------|--------------|-----------------|--------------|-----------------|------------------------|
|        |                |                     |              |                 |              |                 |                        |

| Venda Direta [02.9.0005] ×              |                             |               |                                                           |                  |                                 | ⊻ (                         |
|-----------------------------------------|-----------------------------|---------------|-----------------------------------------------------------|------------------|---------------------------------|-----------------------------|
| OTVS   Faturamento                      |                             |               | TOTVS Série T Serviços MSSQL P12_padrao                   | Cxa01 04/09/2016 | Grupo Totvs 1 / Filial Belo Hor | F4 F5 F6 F7 F8 F9 F10 F11 F |
| ٥                                       |                             | V             | enda Direta - Atendimento                                 |                  |                                 | ×                           |
| Gravação Detalhes                       | Estoque Outros              |               |                                                           |                  |                                 | _                           |
|                                         |                             |               |                                                           |                  |                                 |                             |
|                                         |                             |               |                                                           |                  |                                 | W.                          |
| No Orcamento*                           | Vendedor*                   | Nome Vend.    |                                                           |                  |                                 | â 🔿                         |
| 000786                                  | 000001 🔍                    | VENDEDOR PAD  | DRAO                                                      |                  |                                 |                             |
| Cliente*                                |                             | Loja Cliente* | Nome Cliente                                              |                  |                                 |                             |
| 000000000000000000000000000000000000000 | ٩                           | 01            | Saldo om octoriuo                                         |                  |                                 | <u>.</u>                    |
|                                         |                             |               | Saldo em estoque                                          |                  |                                 | - 2                         |
| Item Produto                            | Descricao                   | Quantidade Pr | Saldo insuficiente em estoque para o produto<br>PRODUTO02 | Desco            | nto Valor Desc Nu               | mero Serie 📃 🗿              |
| 01 PRODUTO02                            | PRODUTO02                   | 2,00          |                                                           |                  | 0,00 0,00                       | Â                           |
|                                         |                             |               |                                                           |                  |                                 | 1                           |
|                                         |                             |               |                                                           |                  |                                 | 6                           |
|                                         |                             |               |                                                           |                  |                                 | C                           |
|                                         |                             |               |                                                           |                  |                                 | Ĩ                           |
|                                         |                             |               |                                                           | Qk               |                                 |                             |
|                                         |                             | 1             | <u> </u> 4C                                               |                  |                                 |                             |
|                                         |                             |               |                                                           |                  |                                 | •                           |
|                                         |                             |               |                                                           |                  |                                 | T I                         |
| <                                       | )                           |               |                                                           |                  |                                 | 4                           |
| Sub-total + impostos 10,00 I            | Desconto % 0,00 Desconto \$ | 0,00 Total de | Mercadorias 10,00                                         | Suframa          | 1,00                            |                             |
|                                         |                             |               |                                                           |                  |                                 |                             |
|                                         |                             |               |                                                           |                  |                                 |                             |

#### 1.2 Efetuar reserva deste item através do botão F11.

| <b>()</b>     | Consulta de Estoques | / Identificação de loj | as      |          |
|---------------|----------------------|------------------------|---------|----------|
| Loja          |                      |                        |         | î        |
|               |                      |                        |         | Ţ        |
| Selecionar Tr | das                  |                        |         | •        |
| Codigo        | Descrição            |                        | Quant.  | <b>^</b> |
| PRODUTO02     | PRODUTO02            |                        | 2,00    |          |
|               |                      |                        |         | -        |
| •             |                      |                        |         |          |
| Selecionar To | dos                  |                        | Ok Cano | elar     |

Sistema informa que saldo não é suficiente e se deseja gerar Solicitação de Compras, clicar na opção "Sim" e após confirmar a reserva do item disponível.

| 2           | Consulta de Estoques                                                                            | × |
|-------------|-------------------------------------------------------------------------------------------------|---|
| Lois Codigo | - Ronariaño - Lonal Caldo                                                                       | 5 |
|             | Saldo insuficiente em estoque. Deseja gerar uma solicitação de<br>compras ao gerar o orçamento? |   |
|             | <u>N</u> ão <u>S</u> im                                                                         |   |
|             | Reservar Cancelar                                                                               |   |
| _           |                                                                                                 |   |

| <b>(2</b> ) | c         | onsulta de | e Estoques |             | ×        |
|-------------|-----------|------------|------------|-------------|----------|
| Loja Codigo | Descrição | Local      | Saldo      |             | <b>^</b> |
| Teste       | PRODU     | JT002      |            | 01          |          |
|             |           |            |            |             |          |
|             |           |            |            |             |          |
|             |           |            |            |             |          |
|             |           |            |            |             |          |
|             |           |            |            |             | -        |
| •           |           |            |            |             | ►        |
|             |           |            |            | Reservar Ca | ancelar  |
|             |           |            |            |             |          |

4

Π

Foram realizadas as reservas dos produtos: 01-PRODUTO02 PRODUTO02 Fechar

### 1.3 Finalizar o Atendimento como Orçamento (F7 + F4).

| Venda Dardel (22 3 005) *                                                                                                    | TOTVS Série T Serviços (Microsiga) 02.9.0005 |                            |                                                                                                    |
|----------------------------------------------------------------------------------------------------|----------------------------------------------|----------------------------|----------------------------------------------------------------------------------------------------|
| COTVS Faturamento       TOTVS Série 5 Serviços MSSQL P12_padra       Cuta 00402016       Grup Totvs 11 / Falla Bleb / Not       F4151 F61 F71 F81 F91 F91 F91 F91 F91 F91 F91 F91 F91 F9                                                                                                    | Venda Direta [02.9.0005] ×                   |                            | × (                                                                                                    |
| Venda birsta - Atendimento       Gravacão     Detahes     Estoque     Outros       No Orcamento*     Vendedor*     000001       0000000     000001     Querta - Atendimento       000000000000000000000000000000000000                                                                                                    | OTVS   Faturamento                           |                            | TOTVS Série T Serviços MSSQL P12_padrao Cxa01 04/09/2016 Grupo Totvs 1 / Filial Belo Hor F4   F5   F6   F7   F8   F9   F10   F11   F1                          |
| Gravacáo       Detahes       Eatoque       Outos                                                                                                    | 0                                            |                            | Venda Direta - Atendimento ×                                                                                                    |
| No Orcamento* Vende dot*   000706 000001   Cliente* Para a Fai: D KO 01   Para a Fai: D KO 01   Pineiro Cheque   Cartao de Credito Cand.nep     Parcetas   Double     Parcetas     Double     Parcetas     Double     Parcetas     Determine     Observed     Cand.nep     Observed     Observed <th>Gravação Detalhes Esto</th> <th>que Outros</th> <th></th> | Gravação Detalhes Esto                       | que Outros                 |                                                                                                    |
| Cliente<br>Ocococo Concess número COCOCA Com os liens:<br>Produce: PRODUTO22 - PRODUTO22 - DALINGO<br>Dinheiro Cheque Cartao de Credito Cand.nego<br>Parcetas<br>101<br>Ok                                                                                                    | No Orcamento* Ver<br>000786 00               | 1dedor*                    | 💽 TOTVSI 💌                                                                                                    |
|                                                                                                    | Cliente 00000000000000000000000000000000000  | artao de Credito Cond.nego | Para a Flait: D.M.G (1)<br>Fol gesta 5 solicitação de Compris número: 000004.com os ilens:<br>Produto: PRODUTO02 - PRODUTO02 Quantidade: 1<br>Parcetas<br>10 1 |
| Condição de Pgto 001 ? A VISTA Total Parcelas 20,00 Troco 0,00                                                                                                    | Condição de Pgto 001 ? A VISTA               |                            | OK<br>Total Parcelas 20,00 Troco 0,00                                                                                                    |

### 1.4 Consultar a tabela SC1 (Solicitação de Compras) e verificar que foi gerada para o produto solicitado (quantidade = 1).

|                | 0 <b>X</b> |
|----------------|------------|
| 1/1 P12_Padrao | 04/09/201  |
|                |            |
|                |            |
| 0.00           | M C1_Q     |
|                | C1_SEGU    |

### 1.5 Consultar a tabela SC0 (Reservas) e verificar que foi gerada para o produto solicitado (quantidade = 1).

|                                                                           |                        | · ·    | · · · · · |           | · · ·      |           |            |          |          |                |              |            |
|---------------------------------------------------------------------------|------------------------|--------|-----------|-----------|------------|-----------|------------|----------|----------|----------------|--------------|------------|
| TOTVS Série T Serviços (Microsiga)                                        | ) 02.9.0005            |        |           |           |            |           |            |          |          |                |              | 0 X        |
| TOTVS   APSDU                                                             |                        |        |           |           |            |           |            |          |          | Top Connect 1/ | 1 P12_Padrao | 04/09/2016 |
| <u>A</u> rquivo <u>U</u> tilitario <u>I</u> ndice <u>E</u> ditar <u>P</u> | Procurar <u>A</u> juda |        |           |           |            |           |            |          |          |                |              |            |
|                                                                           |                        |        |           |           |            |           |            |          |          |                |              |            |
|                                                                           | CO_FILIAL              | CO_NUM | C0_TIPO   | C0_DOCRES | C0_SOLICIT | C0_FILRES | C0_PRODUTO | C0_LOCAL | C0_QUANT | C0_VALIDA      | C0_EMISSAO   | CO_NUI     |
| B2_FILIAL+B2_COD+B2_L                                                     | D MG 01                | 000018 | IJ        | 00000000  | Cxa01      | D MG 01   | PRODUTO02  | 01       | -1.00    | 05/09/2016     | 04/09/2016   |            |
|                                                                           |                        |        |           |           |            |           |            |          |          |                |              |            |

0

| Evidência                                                                          | de Teste                    | es                  |                 |             |           |            |                       | C                |                      | IS           |
|------------------------------------------------------------------------------------|-----------------------------|---------------------|-----------------|-------------|-----------|------------|-----------------------|------------------|----------------------|--------------|
|                                                                                    |                             |                     |                 |             |           |            |                       |                  |                      |              |
| 1.6 Consultar                                                                      | a tabela SE                 | 32 (Saldos) e       | verificar que f | foi efetiva | da reserv | a do produ | o solicitado          |                  |                      |              |
| 3 TOTVS Série T Serviços (N                                                        | Microsiga) 02.9.0005        | (                   | 1               |             |           |            | CONTRACTOR OF TAXABLE |                  |                      | 0 <b>-</b> X |
| TOTVS   APSDU                                                                      | J.                          |                     |                 |             |           |            |                       | Top Cor          | nnect 1/1 P12_Padrao | 04/09/2      |
| Arquivo Utilitario Indice                                                          | Editar Procurar Aju         | uda                 |                 |             |           |            |                       |                  |                      |              |
|                                                                                    |                             |                     |                 |             |           |            |                       |                  |                      |              |
|                                                                                    |                             |                     |                 |             | DO OATU   |            |                       |                  | 00 014               |              |
| 0- 582T10                                                                          | B2_FILIAL                   | B2_COD              | B2_QFIM         | B2_LOCAL    | B2_QATU   | 1.00       | 1.00                  | B2_VATU1         | 0.00                 | 0.00         |
| 6- 582T10<br>- 2010 82_FLIAL+82_C                                                  | 000+82_L                    | B2_COD<br>PRODUTO02 | B2_QFIM         | 0.00 01     | B2_QATO   | 1.00       | 1.00                  | 0.00             | 0.00                 | 0.0          |
|                                                                                    | COD+82_L<br>OCAI +87        | B2_COD<br>PRODUTO02 | 82_QFIM         | 62_LOCAL    | B2_QATO   | 1.00       | 1.00                  | 0.00             | 0.00                 | 0.00         |
| B2_FILAL+82_C<br>B2_FILAL+82_C<br>B2_FILAL+82_T<br>Feste Automa                    | COD+82_L D MG 01<br>OCAL+82 | PRODUTO02           | omação)         | 0.00 01     | B2_GAIU   | 1.00       | 1.00                  | 0.00             | 0.00                 | 0.00         |
| BEZTIO<br>B2_FILAL-B2_C<br>R2_FILAL-B2_C<br>R2_FILAL-B2_T<br>Teste Automa          |                             | PRODUTO02           | omação)         | 82_LOCAL    |           | 1.00       | 8VFIM1                | 82_VATU1         | 0.00                 | 0.0          |
| BEZTIO<br>BZ_FILALHEZ_C<br>RZ_FILALHEZ_C<br>RZ_FILALHEZ_C<br>FOSTE Automa          | atizado (Ce                 | PRODUTO02           | omação)         | 82_LOCAL    |           | 1.00       | B2_VFM1               | 82_VATU1         | 0.00                 | 0,0          |
| BEZTIO<br>BEZTIO<br>BEZTIALHEZ C<br>RZ FEIALHEZ I<br>Teste Automa<br>Dicionário de | atizado (Ce                 | entral de Auto      | omação)         | B2_LOCAL    | 62_0AT0   | 82_MESERVA | B2_VFM1               | 82_VATU1<br>0.00 | 0.00                 | 0.0          |

# . Outras Evidências